# **ICEMOBILE PRIME 4.0 PLUS**

# 2015

# Version 4.4.2

# CONTENTS

# FCC ID:C89PRIME4PLUS

| How Introduction4 -                                                    |
|------------------------------------------------------------------------|
| Introduction phone keys 4 -                                            |
| Introduction widgets 4 -                                               |
| Call History Features 8 -                                              |
| Paste the text / copy Features 9 -                                     |
| Desktop Features 11 -                                                  |
| Music Function 13 -                                                    |
| FM function 14 -                                                       |
| Bluetooth Function 15 -                                                |
| Wi-Fi Features 15 -                                                    |
| Flight mode Function 15 -                                              |
| Black unlock 16 -                                                      |
| Restore to factory default 16 -                                        |
| Storage Settings 16 -                                                  |
| English language switching phone 17 -                                  |
| Replacement mobile phone input method 17 -                             |
| Android phone data cable links 17 -                                    |
| Introduce cross-screen display 18 -                                    |
| Browser Features 18 -                                                  |
| 1. How to turn off the software running in the background too much- 19 |
| -                                                                      |
| 2. How to quickly set up Email 19 -                                    |
| 3. How do I view the capacity of SD card case 19 -                     |
| 4. How to save electricity 19 -                                        |
| 5. How lock screen, to prevent others from using 20 -                  |
| 6. Why does not the USB data cable links your computer 20 -            |
| 7. How to install a program on a non-Android Market 20 -               |
| 8. In browsing the web or other applications, how to switch to other   |
| applications 20 -                                                      |

| 9. How to enter the silent mode quickly 20 -                           |
|------------------------------------------------------------------------|
| 10. How to forward SMS / MMS 20 -                                      |
| 11. how to paste and copy text 20 -                                    |
| 12. In the phone program group is installed too many applications, how |
| to solve 21 -                                                          |
| 13. Contacts are sorted, can change 21 -                               |
| 14. Contacts whether to support the group 21 -                         |
| 15. Contacts and SMS storage capacity limits the number of - 21 -      |
| 16. How to set the SD card, personalized ring tones 21 -               |
| 17. How to sync the phone contacts to the original 21 -                |
| 18. How to use the access Wifi (WLAN) 21 -                             |
| 19. How to Find Contact 21 -                                           |
| 20 How do I delete the downloaded software 21 -                        |
| 21. How to view mobile phone version information 21 -                  |
| 22. How do I copy SIM card contact information 22 -                    |
| 23 why the message has a different time and date display 22 -          |
| 24. Whether to support the Java 22 -                                   |
| 25. How to open developer options 22 -                                 |
| 26. Gestures 22 -                                                      |

### Basic terms

Root: Super Android system is the administrator user account, which has the authority to control the whole system, and only have the privileges to the original system can be refreshed for the revision of the various systems;

**APX:** Android application types, with the cab and the Windows Mobile platform, like exe files, the user can be installed directly;

**Eclari**. The name of one of the Android platform, version, and the corresponding version number is 4.4.2, V3 use this version;

Webkit: Core Android platform, browser, and now Apple's Safari, Google's Chrome and FireFox are using this kernel as a web page rendering mechanism;

GPhone: To use Google Android mobile phone operating system developed collectively, TECNO, etc.;

ActiveSyncr. Push email solution to support Microsoft proprietary technology, pre-primary mailbox servers at Microsoft (Exchange server) to provide support, and now Google's Gmail also provided support

G-Sensor: Is the acceleration sensors for mobile phones can provide the direction of gravity sensors, which begin with the letter G represents the gravity, the latter Sensor meant to represent the sensor

# How Introduction

#### Introduction phone keys

Menu button: Click on the program display the corresponding menu item, the user can choose the corresponding sub-menu functions;

Home button: Click on the background into the current application will, and enter the main

interface; Note that using this key will not really exit the application, the application will

continue to run in the background;

Back button: Click to fall back to previous step of the operation of the interface;

#### Introduction widgets

1, add widgets to the main screen: in the idle interface - > Long press the main screen to add

widget interface. Long press a widget to add to the standby interface or directly drag the widget to the target page.

change the position of widgets: in the main interface, Long press a widget, sliding the widget can change the position of the widget in the main screen

3. Delete widgets: in the main interface, Long press a widget, the top of the main screen will be delete ", sliding the widget to deleted , when there is red ", can let go, the widget is deleted or we can Press the small icon activates delete state, then Click on the small icon delete icon top left corner.

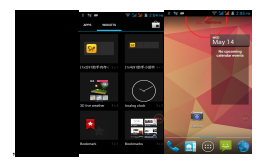

## Information Function

To sort the information by contacts, the conversational arrangement, user understanding of the history of the entire communication information, information sorted according to first contacts, including contact name for the first numbers, then letters (A-Z)

|             | 2     |    |
|-------------|-------|----|
| -           |       |    |
| Set up my ( | polie |    |
|             |       |    |
| 555         |       |    |
|             |       |    |
| Ajcak       |       |    |
|             |       |    |
| Drother     |       |    |
|             |       |    |
| ۹,          |       | ÷. |

### Send MMS

New information -"click  $\,\, \Theta \,\,$  , add "function - " to select the desired additional content;

New information-click the menu button -add theme

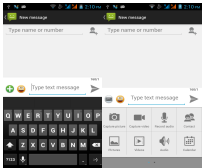

Replacement SMS reminder tone

Access to the information interface - "click the menu button, select "Settings "function - " Select "Select Ringtone "function;

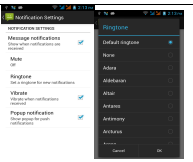

View the sender information

Access to the information screen - "Select the message - " click Select the message - " click Select th

view the sender information

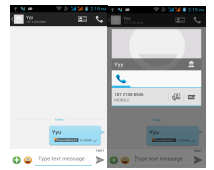

### Forwards

Access to the information screen - "Select the message - " Long press the Information, there shortcut keys - "select" Forward "function

| 🗏 🗁 📖 📰 📞                |
|--------------------------|
|                          |
| Message options          |
| Copy                     |
| Forward                  |
| Delete                   |
| Lock                     |
| View details             |
| Select text              |
| Save message to SIM card |
| 🔾 😄 Type text message 🕨  |

View information details

Access to the information screen- "Select the message-" Long press the Information, there shortcut keys -"select View details "function

| E                     | 5   |
|-----------------------|-----|
| Message options       |     |
| Der                   |     |
| Prevani               |     |
| Delete                |     |
| Look                  |     |
| View details          |     |
| Salest and            |     |
| Secrements in 184 and | - I |
| 🗘 🖨 Type bad menage   | >   |

Delete information session specific information on a particular

Access to the information screen - "Select the message -" Long press and Information, there shortcut keys - "select "Delete "function

| Message options         |
|-------------------------|
| Copy                    |
| Forward                 |
| Dates                   |
| Look                    |
| Yevdeals                |
| Select text             |
| Save message to SM card |
| 0 👄 Type hert message 🕨 |

Contact Features

contacts groups, contacts and favorites feature;

Book description

By the first number, then sort the way English characters (A-Z)

|             |       | <b>M B H H</b> |
|-------------|-------|----------------|
| ۰.          | 2     |                |
| Set up my p | ofile | 1              |
|             |       |                |
| Ajcak       |       |                |
|             |       |                |
| Dother      |       |                |
|             |       | -              |
| c           |       |                |
|             |       |                |
| 199         |       |                |
| <u>^</u>    |       | - Carlos       |

Favorites Introduction

Included collection of contacts, and users often call the recent contact information, part of the overall fabric Top of the contact information for the user collection, lower often call into the system default contact information;

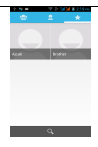

Contact Search

Into the contact interface - "click stutton

Search supported by the first letter and the entire search string

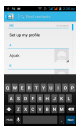

Import contact information methods

using Bluetooth to achieve data synchronization

phone and the original binding, using Bluetooth to achieve synchronization of contacts;

# **Call History Features**

One by one to delete call records

Enter the call log interface - "Click the menu button –Select the delete Function- " Choose the delete call records- click ok button

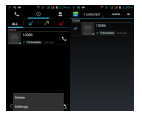

Contact information stored call records

Enter the call log screen - "Select the Save call log - " click- "select "Add to Contacts "feature Or directly into the call log entry, -click button -select "Add to Contacts "feature

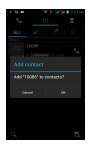

#### Paste the text / copy Features

Into the input field - "input string, long press and enter the region, there shortcut keys - "select all" " cut All " "copy All", "paste All"

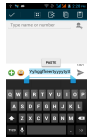

E-mail Features

Configuring mail account

Enter the Program Group screen - "Select" Email "application -"Enter e-mail address and password

If the system automatically recognizes the mailbox information, will automatically configure; if the system does not recognize, will require users to type IMAP mailbox, or POP3, enter the appropriate configuration information.

Gmail For example: E-mail Address: <u>skf417209@gmail.com</u> Password:12345678 Configure multiple email accounts Enter the Program Group screen - "Select" Email "application -" Click on the menu button-select setting function -select "Add Account "feature

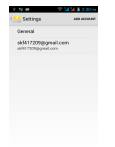

Delete email account

Enter the Program Group screen - "Select" Email "application - Click on the menu

button-select setting function -select account - " select the "Remove Account" function

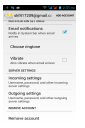

Email check frequency setting

Enter the Program Group screen - "Select" Email "application - Click on the menu

button-select setting function -select account - " select In box check frequency "function

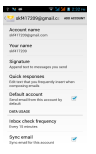

# **Desktop Features**

The common features into the desktop

Interface into the program group - "Select the desktop into the application -"long by application, the application will be placed to the desktop;

| -               |     |
|-----------------|-----|
| <mark>22</mark> |     |
|                 | 9   |
| ٩               |     |
| M 100           | 8   |
| 2               | ₽ ≤ |

#### Wallpapers

In the desktop space - Then Click on the menu button, select wallpaper option

### Application Packet

In the desktop space – sliding the application to another application – click the application to open New Folder

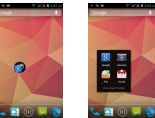

# Change the folder name

Open the folder on the desktop - " click Input box - Rename Folder

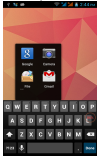